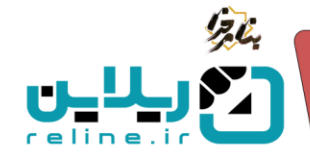

# لينک دهي در منو ها:

برای قراردادن قسمت های مختلف سامانه در قسمت منو و لینک دهی به آنها می توانید از قسمت پنل ها، منو، آیتم جدید را زده و عنوان بخش مورد نظر خود را وارد کنید. سپس لینک بخش مورد نظر خود را از جداولی که در زیر به آنها اشاره شده است، برداشته و در آن قسمت قرار دهید. بدین صورت می توانید بخش مورد نظر خود را در منو یا سایر قسمت ها لینک دهی کنید.

#### مطالب و محتوا

| لینک دهی                      | توضيحات                                     | بخش           |
|-------------------------------|---------------------------------------------|---------------|
| /content                      | برای دسترسی به کلیه مطالب و محتوا           | مطالب و محتوا |
| /content?contentcategoryId=id | برای دسترسی به یک دسته بندی خاص             | مطالب و محتوا |
|                               | <ul> <li>Id شناسه دسته بندی مورد</li> </ul> |               |
|                               | نظر است که از صفحه دسته                     |               |
|                               | بندی مطالب قابل دریافت می                   |               |
|                               | باشد                                        |               |
| /content/detail/id            | برای دسترسی به یک مطلب خاص                  | مطالب و محتوا |
|                               | <ul> <li>Id شناسه مطلب مورد نظر</li> </ul>  |               |
|                               | است که از صفحه مطالب و                      |               |
|                               | محتوا قابل دریافت می باشد                   |               |
| /blog/seo-name                | برای دسترسی به یک مطلب خاص بر               | مطالب و محتوا |
|                               | اساس نام سئو                                |               |
|                               | • Seo-name را در هنگام                      |               |
|                               | ایجاد مطلب مقداردهی می                      |               |
|                               | كنيد                                        |               |
|                               |                                             |               |

تلفن :۳۹۳۰ ۱ ۹۱۹–۱۳۰ reline.ir @uconfyar

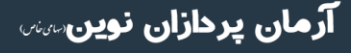

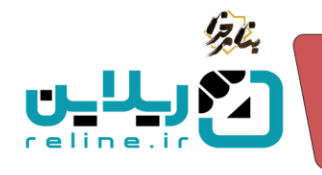

### ㅇ صفحات

| لینک دهی   | توضيحات                          | بخش   |
|------------|----------------------------------|-------|
| /page/name | برای قرار دادن آدرس صفحه در قسمت | صفحات |
|            | های مختلف سامانه در قسمت لینک    |       |
|            | • Name نام صفحه مورد نظر         |       |
|            | شما است که به صورت               |       |
|            | انگلیسی آن را در قسمت            |       |
|            | صفحات ايجاد كرده ايد.            |       |

## صفحات فرود

| لینک دهی        | توضيحات                                     | بخش        |
|-----------------|---------------------------------------------|------------|
| /land/name      | برای قرار دادن آدرس صفحه فرود در            | صفحات فرود |
|                 | قسمت های مختلف سامانه در قسمت               |            |
|                 | لينک                                        |            |
|                 | <ul> <li>Name نام صفحه فرود مورد</li> </ul> |            |
|                 | نظر شما است که به صورت                      |            |
|                 | انگلیسی آن را در قسمت                       |            |
|                 | صفحات فرود ايجاد كرده ايد.                  |            |
| شناسه صفحه قرود | برای قرار دادن آدرس صفحه فرود مورد          | صفحات فرود |
| صفحه اصلی       | نظر شما در پنل های مختلف(پنل آیتم،          |            |
|                 | متن آزاد و …) در قسمت شناسه صفحه            |            |
|                 | فرود به شما عناوین صفحات فرود را به         |            |
|                 | صورت لیست کشویی نمایش می دهد و              |            |
|                 | می توانید مورد مد نظر خود را انتخاب         |            |
|                 | کنید.                                       |            |

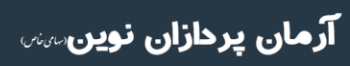

تلفن :۳۹۳۰ ۱ م ۹۱–۳۱ reline.ir @uconfyar

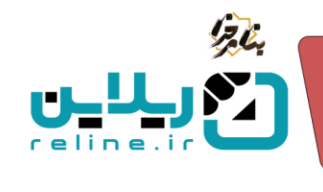

# بانک فایل ها و تصاویر

| لینک دهی                             | توضيحات                               | بخش     |
|--------------------------------------|---------------------------------------|---------|
| نمونه:                               | برای قرار دادن آدرس فایل ها در قسمت   | فایل ها |
| /upload/blogs/jcup/files/File-       | های مختلف سامانه از قسمت بانک فایل    |         |
| 92.pdf                               | ها، بعد از بارگذاری فایل، سامانه به   |         |
|                                      | صورت اتوماتیک لینکی را به شما می      |         |
|                                      | دهد، لینک را کپی کرده و در باکس       |         |
|                                      | لینک هر قسمتی که می خواهید قرار       |         |
|                                      | دهيد.                                 |         |
| Insert/Edit Link ×                   | برای قرار دادن آدرس فایل ها در قسمت   | فایل ها |
| URL                                  | مطالب و محتوا، از قسمت بانک فایل ها،  |         |
| /upload/blogs/jcup/files/File-92.pdf | بحدانيا گذام فلبل بامانه به میت       |         |
| Text to display                      |                                       |         |
| دریافت فایل راهنما<br>Title          | اتوماتیک لینکی را به شما می دهد،      |         |
|                                      | لینک را کیے اکردہ وادر ویرایشگر متنے  |         |
| Open link in                         | میت از چپی فرده و در ویژیست د منتق    |         |
| Current window V                     | عنوان را وارد و انتخاب کرده و با کلیک |         |
| Cancel Save                          | روی گزینه لینک، لینک را به آن         |         |
|                                      | اختصاص دهید.                          |         |

گالری تصاویر

| توضيحات                             | بخش                                                                                                    |
|-------------------------------------|----------------------------------------------------------------------------------------------------|
| برای قرار دادن آدرس گالری تصاویر در | گالری تصاویر                                                                                                    |
| قسمت های مختلف سامانه               |                                                                                                    |
| در قسمت لینک پنل مورد نظر، این      |                                                                                                    |
| لينک را قرار دهيد.                  |                                                                                                    |
|                                     |                                                                                                    |
|                                     |                                                                                                    |
|                                     |                                                                                                    |
|                                     | توضیحات<br>برای قرار دادن آدرس گالری تصاویر در<br>قسمت های مختلف سامانه<br>در قسمت لینک پنل مورد نظر، این<br>لینک را قرار دهید. |

**آرمان پردازان نوین**سس

تلفن :۳۹۳۰ ۱ ۱ ۹ ۹ – ۱ ۳۰ reline.ir @uconfyar

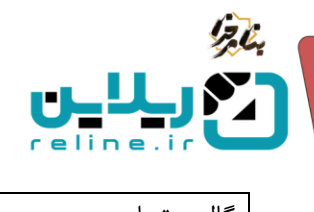

| /gallery/index?GalleryCategoryId=id | برای قرار دادن آدرس گالری تصاویر در         | گالری تصاویر |
|-------------------------------------|---------------------------------------------|--------------|
|                                     | قسمت های مختلف سامانه برای                  |              |
|                                     | دسترسی به یک دسته بندی خاص                  |              |
|                                     | <ul> <li>Id شناسه دسته بندی مورد</li> </ul> |              |
|                                     | نظر است که از صفحه دسته                     |              |
|                                     | بندی گالری قابل دریافت می                   |              |
|                                     | باشد.                                       |              |
|                                     |                                             |              |

### <mark>0</mark>دوره ها

| لینک دهی          | توضيحات                                                                                                    | بخش     |
|-------------------|----------------------------------------------------------------------------------------------------|---------|
| /course           | برای قرار دادن آدرس دوره ها در قسمت<br>های مختلف سامانه                                                                                                    | دوره ها |
| /Course/Detail/id | برای قرار دادن آدرس دوره در قسمت<br>های مختلف سامانه برای دسترسی به<br>یک دوره خاص<br>ال شناسه دوره مورد نظر<br>است که از صفحه دوره ها<br>قابل دریافت می باشد. | دوره ها |

**آرمان پردازان نوین**ست

تلفن :۳۹۳۰ ۱ ۱ ۹ ۹ – ۱ ۳۰ reline.ir @uconfyar

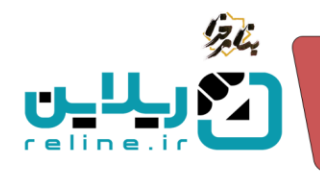

# <mark>0</mark> پنل اساتید

| لینک دهی | توضيحات                                                | بخش        |
|----------|--------------------------------------------------------|------------|
| /Teacher | برای قرار دادن آدرس مدرسان در<br>قسمت های مختلف سامانه | پنل اساتید |

# <mark>0</mark> فرم ساز

| لینک دهی  | توضيحات                                   | بخش     |
|-----------|-------------------------------------------|---------|
| /frm/name | برای قرار دادن آدرس فرم در قسمت           | فرم ساز |
|           | های مختلف سامانه در قسمت لینک             |         |
|           | <ul> <li>Name نام فرم مورد نظر</li> </ul> |         |
|           | شما است که به صورت                        |         |
|           | انگلیسی آن را در قسمت فرم                 |         |
|           | ساز و در قسمت نام ایجاد                   |         |
|           | كرده ايد.                                 |         |

تلفن :۳۹۳۰ ۱ ۹۱۹–۳۱ reline.ir @uconfyar

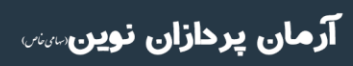